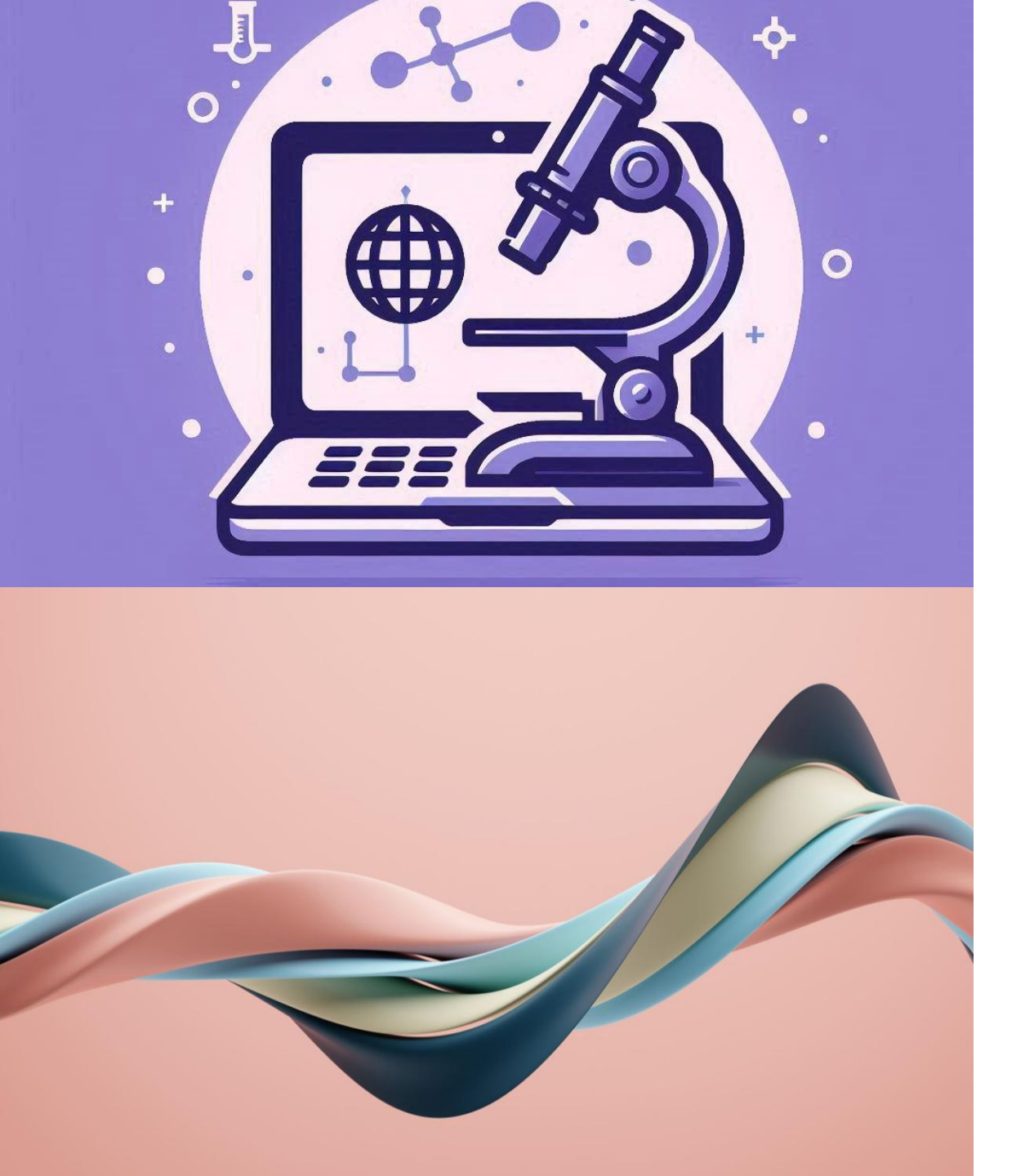

# Office NG Generator Ofert

#### SYSTEM ERP DLA MAŁYCH I ŚREDNICH PRZEDŚIĘBIORSTW

# Partner Strategiczny

- Ośrodek Badań Podstawowych, Projektów i Wdrożeń, Ochrony Środowiska i Biotechnologii "OIKOS" spółka z ograniczoną odpowiedzialnością
  - Laboratorium badawcze akredytowane przez PCA, sygnatariusza EA MLA, Nr AB 934
  - www: <u>https://www.oikoslab.pl/</u>

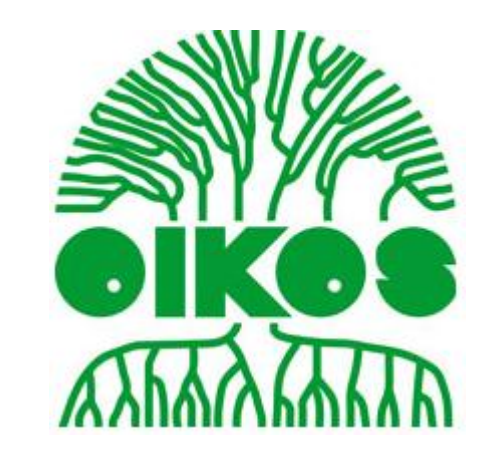

# Wstęp

- Moduł usprawnia generowanie Ofert, w tym składających się z wielu Produktów
- Nadzór nad procesem realizacji za pomocą statusów
- Wersjonowanie Ofert
- Archiwizacja Ofert wysłanych do Klientów

#### Nowa Oferta

1. Utworzenie Zapytania dla wybranego Kontrahenta

| Status<br>Zapytania | ↓↑ Identyfikator<br>Zapytania | Właściciel      | Kontrahent           |                             | Przypisane Rejestry      |
|---------------------|-------------------------------|-----------------|----------------------|-----------------------------|--------------------------|
| Nowe                | 15/24                         | Glowny<br>Admin | Kontrahent:          | P-Kat Cezary<br>Grzegorczyk | Przypisane<br>Dziedziny: |
|                     |                               |                 | Oddział:             |                             | Badania > Gleba          |
|                     |                               |                 | Osoba<br>Kontaktowa: | Cezary Grzegorczyk          |                          |
|                     |                               |                 |                      |                             |                          |

- 2. Utworzenie Oferty za pomocą ikony 👗
- 3. Zapytanie zmienia status na **Opracowywane**
- 4. Oferta zmienia status na W Opracowaniu

Pola sterujące wyglądem Oferty:

- Ukrywanie kolumn brutto, netto
- Ukrywanie podsumowania kosztów dla Oferty i / lub Grup Ofertowych
- Dodatkowe Klauzule informacyjne drukowane na końcu Oferty
- Opust Procentowy i Opust Kwotowy
- Możliwość dodania własnego opisu za pomocą edytora tekstu

#### Nowa Oferta – pola

|               | Szczegóły Oferty                               |          |                  |                                                             |                                   |                          |     |  |  |
|---------------|------------------------------------------------|----------|------------------|-------------------------------------------------------------|-----------------------------------|--------------------------|-----|--|--|
|               | 15/24/1                                        |          |                  |                                                             |                                   |                          |     |  |  |
|               | Opis                                           |          |                  |                                                             |                                   |                          |     |  |  |
| Oferta Badań  |                                                |          |                  |                                                             |                                   |                          |     |  |  |
| Data Ważności | 2024-09-15                                     | ,        | Metoda Płatności | Płatność przelewem 14 dni od daty wystawienia faktury.      |                                   |                          |     |  |  |
| Klauzule      | Klauzula 2                                     |          | Status Oferty    | W opracowaniu                                               |                                   |                          |     |  |  |
|               |                                                |          |                  | Ukrywanie Cen                                               |                                   |                          |     |  |  |
|               | Ukryj kolumny Cena Netto, Liczba, Suma N       | etto Nie |                  | Ukryj wiersze Razem Netto, Razem Brutto dla Grupy Ofertowej | Nie Ukryj wiersze sumowania Koszt | ów dla Grupy Ofertowej N | lie |  |  |
|               | Ukryj wiersze Razem Netto, Razem Brutto dla Of | erty Nie |                  | Ukryj wiersze Podsumowanie Oferty                           | Nie                               |                          |     |  |  |

# Oferta – typy kosztów

- Oferta może zawierać tylko koszty logistyczne
- Definiują koszty związane realizacją Zlecenia, np. dojazd do klienta, noclegi itp
- Formularz dodawania Produktów definiuje 2 typy cen:
  - Cena za pojedynczy Produkt
  - Cena za cały zestaw Produktów wchodzącą w skład danej Kategorii
- Cena za zestaw umożliwia wybranie z listy Produktów, które będą tworzyć zestaw realizowanych usług w zbiorczej cenie za Kategorię
- Różnice widoczne są na kolejnych slajdach.

#### Formularz ceny za produkt

Oferty Przypisz

|                                  |                        | 15/24/1                     |                         |                                       |
|----------------------------------|------------------------|-----------------------------|-------------------------|---------------------------------------|
| P-Kat Cezary Grzegorczyk         |                        |                             | Cezary Grz              | regorczyk                             |
| Wybierz Typ Kosztów              | Wybierz Typ Ceny Netto |                             |                         |                                       |
| Koszty Logistyczne               |                        | Cena Netto za Produkt       |                         | cena Netto za Dziedzinę               |
| Dziedzina                        |                        | Zamień wszystkie Ceny Netto | Zamień wszystkie Liczby |                                       |
| Badania [67,00 zł]               | •                      | Wypełnij Pole               | Wypełnij Pole           |                                       |
| Badania                          |                        |                             |                         |                                       |
| Produkt                          |                        | Cena                        | Liczba                  | Suma                                  |
| Sleba bez akredytacji [78,00 zł] |                        | 78,00                       | 🖉 Wypełnij Pole         | V Wypełnij Pole                       |
| Powietrze                        |                        |                             |                         |                                       |
| Gleba                            |                        |                             |                         |                                       |
| Produkt                          |                        | Cena                        | Liczba                  | Suma                                  |
| Próbki Gleba [45,00 zł]          |                        | 45,00                       | 🖉 Wypełnij Pole         | V Wypełnij Pole                       |
|                                  |                        |                             |                         | Zapisz Zmiany Zapisz i Powtórz Apului |
|                                  |                        |                             |                         |                                       |

#### Formularz ceny za zestaw produktów

Oferty Przypisz

|              |                                  |                        |                       | 15/24/1              |  |        |                         |            |        |                 |
|--------------|----------------------------------|------------------------|-----------------------|----------------------|--|--------|-------------------------|------------|--------|-----------------|
|              | P-Kat Cezary Grzegorcz           | yk                     |                       |                      |  |        |                         | Cezary Grz | egorca | zyk             |
| Nybierz      | Typ Kosztów                      | Wybierz Typ Ceny Netto |                       |                      |  |        |                         |            |        |                 |
| $\checkmark$ | Koszty Logistyczne               |                        | Cena Netto za Produkt |                      |  | C      | Cena Netto za Dziedzinę |            |        |                 |
| )ziedzin     | 1                                |                        | Zamień                | wszystkie Ceny Netto |  | Zamień | wszystkie Liczby        |            |        |                 |
| Badani       | [67,00 zł]                       | •                      | Wype                  | nij Pole             |  | Wypel  | nij Pole                |            |        |                 |
|              | Dziedzina                        |                        | Cena                  |                      |  | Liczba |                         |            | Sur    | ma              |
|              | Badania [67.00 zł]               |                        | 0                     | 67.00                |  | Ø      | 1                       | ~          | •      | 67,00           |
| 2            | Produkt                          |                        |                       |                      |  |        |                         |            |        |                 |
|              | Gleba bez akredytacji [78,00 zł] |                        |                       |                      |  |        |                         |            |        |                 |
|              | Dziedzina                        |                        | Cena                  |                      |  | Liczba |                         |            | Sur    | ma              |
|              | Badania > Powietrze [0.00 zł]    |                        | 0                     | 0.00                 |  | Ø      | Wypełnij Pole           |            |        | V Wypełnij Pole |
|              | Dziedzina                        |                        | Cena                  |                      |  | Liczba |                         |            | Sur    | ma              |
|              | 🖏 Badania > Gleba [78.00 zł]     |                        | 0                     | 78.00                |  | Ø      | 1                       | ✓          | •      | 78,00           |
| <u>~</u>     | Produkt                          |                        |                       |                      |  |        |                         |            |        |                 |
|              |                                  |                        |                       |                      |  |        |                         |            |        |                 |

# Grupy Ofertowe

- Oferta może posiadać dowolną liczbę Grup Ofertowych
- Każda Grupa Ofertowa pozwala zdefiniować wstęp w edytorze tekstu
- Każda Grupa Ofertowa może mieć zdefiniowany opust naliczany tylko dla wybranej grupy
- Grupy Ofertowe posiadają bardziej rozbudowane typy kosztów niż Oferty:
  - Koszty Badawcze podlegają opustom cenowym
    - Cena za Produkt
    - Cena za zestaw Produktów z Kategorii
  - Koszty Logistyczne nie podlegają opustom cenowym
    - Cena za Produkt
    - Cena za zestaw Produktów z Kategorii

#### Grupa Ofertowa – wygląd formularza

Grupy Ofertowe Przypisz

| 15/24/1                            |                        |                |                    |                         |          |                                |  |
|------------------------------------|------------------------|----------------|--------------------|-------------------------|----------|--------------------------------|--|
| P-Kat Cezary Grzegorczyk           |                        |                | Cezary Grzegorczyk |                         |          |                                |  |
| Wybierz Typ Kosztów                | Wybierz Typ Ceny Netto |                |                    |                         |          |                                |  |
| Koszty Badawcze Koszty Logistyczne |                        | ✓ c            | ena Net            | tto za Produkt          |          | Cena Netto za Dziedzinę        |  |
| Dziedzina                          | Zamień wszystł         | kie Ceny Netto |                    | Zamień wszystkie Liczby |          |                                |  |
| Badania [67,00 zł]                 | Wypełnij Pole          | e              | Wypełnij Pole      |                         |          |                                |  |
| Badania                            |                        |                |                    |                         |          |                                |  |
| Produkt                            | Cena                   |                |                    | Liczba                  | Suma     |                                |  |
| Sleba bez akredytacji [78,00 zł]   | 78,00                  | 0              |                    | Ø 3                     | V        | 234,00                         |  |
| Powietrze                          |                        |                |                    |                         |          |                                |  |
| Gleba                              |                        |                |                    |                         |          |                                |  |
| Produkt                            | Cena                   |                |                    | Liczba                  | Suma     |                                |  |
| Próbki Gleba [45,00 zł]            | 45,00                  | 0              |                    | Ø 5                     | $\nabla$ | 225,00                         |  |
|                                    |                        |                |                    |                         |          |                                |  |
|                                    |                        |                |                    |                         | Zapisz   | Zmiany Zapisz i Powtórz Anuluj |  |

#### Grupa Ofertowa – ekran główny

| Szczegóły Grupy Ofertowej numer 1                 |                                                      |                       |     |        |               |                                                 |           |  |
|---------------------------------------------------|------------------------------------------------------|-----------------------|-----|--------|---------------|-------------------------------------------------|-----------|--|
| Opis                                              |                                                      |                       |     |        |               |                                                 |           |  |
| Grupa Ofertowa 1 - opis                           |                                                      |                       |     |        |               |                                                 |           |  |
| Koszty Badawcze                                   |                                                      |                       |     |        |               |                                                 |           |  |
| Cena Netto za Produkt                             |                                                      |                       |     |        |               |                                                 |           |  |
| Produkt                                           | Produkt                                              |                       |     | Liczba |               | Suma Netto                                      |           |  |
| Dziedzina: Badania                                |                                                      |                       |     |        |               |                                                 |           |  |
| Gleba bez akredytacji                             |                                                      | 78,00 zł              |     | 3      | 4             | 234,00 zł                                       | ×         |  |
| Dziedzina: Badania > Gleba                        |                                                      |                       |     |        |               |                                                 |           |  |
| Próbki Gleba                                      | 45,00 zł                                             |                       | 5   | 2      | 225,00 zł     | ×                                               |           |  |
| Cena Netto za Dziedzinę                           |                                                      |                       |     |        |               |                                                 |           |  |
| Dziedzina Cena Netto Liczba Suma Netto            |                                                      |                       |     |        |               |                                                 |           |  |
| Dziedzina: Badania > Powietrze                    | Dziedzina: Badania > Powietrze 34,00 zł 12 408,00 zł |                       |     |        |               |                                                 |           |  |
| Suma Netto Kosztów Badawczych dla Grupy Ofertowej |                                                      |                       |     |        |               |                                                 |           |  |
|                                                   |                                                      |                       |     |        | Ор            | oust Kosztów Badawczych dla Grupy Ofertowej [%] | 2 %       |  |
|                                                   |                                                      |                       |     |        | Op            | ust Kosztów Badawczych dla Grupy Ofertowej [zł] | 3,00 zł   |  |
|                                                   |                                                      |                       |     | Sum    | na Netto po O | Ppuście Kosztów Badawczych dla Grupy Ofertowej  | 846,66 zł |  |
|                                                   |                                                      | Koszty Logistyc:      | zne |        |               |                                                 |           |  |
|                                                   |                                                      | Cena Netto za Produkt |     |        |               |                                                 |           |  |
| Produkt                                           | с                                                    | ena Netto             |     | Liczba |               | Suma Netto                                      |           |  |
| Dziedzina: Logistyka                              |                                                      |                       |     |        |               |                                                 |           |  |
| Stawka za kilometr 7,00 zł 10 70,00 zł            |                                                      |                       |     |        |               |                                                 |           |  |

# Dostępne do wykonania Akcje

- Każdy Produkt przypisany do Oferty lub Grupy może być z niej usunięty.
- Jeżeli jakiś Produkt jest już w Ofercie, to na formularzach zostanie załadowana wybrana wcześniej cena i liczba. Unikamy duplikatów.
- Możliwość wygenerowania dokumentu PDF z podglądem Oferty.
- Zapytanie w dowolnym momencie może zostać Anulowane, co oznacza, że Klient zrezygnował ze współpracy.
- Jeżeli data ważności Oferty zostanie przekroczona, system automatycznie zmieni status na Anulowana. Dalsze prace nad Ofertą nie będą możliwe.

#### Oferta – wygenerowany PDF

Oferta 15/24/1

#### Szabion z dnia: 2024-05-17

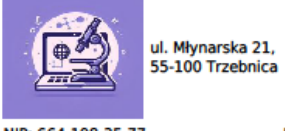

P-Kat Cezary Grzegorczyk Telefon: 71 123 999

Telefon: 71 999 87 Faks: 71 311 12 222

NIP: 664-198-35-77

KRS: 1198777

OFERTA

REGON: 0012121212

| Identyfikator Oferty (Numer Sprawy/Numer Oferty):                                                                                                    | Data Otrzymania:                                               | Sposób Dos                                                                                               | Dostarczenia Zapytania: Data Ważności Oferty                                      |                                                                          |                                                                |                                                                                          |  |  |
|----------------------------------------------------------------------------------------------------|----------------------------------------------------------------|----------------------------------------------------------------------------------------------------|-----------------------------------------------------------------------------------|--------------------------------------------------------------------------|----------------------------------------------------------------|------------------------------------------------------------------------------------------|--|--|
| 15/24/1                                                                                                    | 2024-08-25                                                     | Email                                                                                                    | 2024-09-15                                                                        |                                                                          |                                                                |                                                                                          |  |  |
| Kontrahent:                                                                                                    |                                                                |                                                                                                    | Osoba Kontaktow                                                                   | a:                                                                       |                                                                |                                                                                          |  |  |
| P-Kat Cezary Grzegorczyk<br>Ul. Test-Krucza 93 / 5<br>54-136 Wrocław<br>NIP: 6641983577                                                                                  |                                                                |                                                                                                    | Pan Cezary                                                                        | Grzegorcz                                                                | yk                                                             |                                                                                          |  |  |
| Metoda Platności:                                                                                                    |                                                                |                                                                                                    |                                                                                   |                                                                          |                                                                |                                                                                          |  |  |
| Płatność przelewem 14 dni od daty w                                                                                                    | vystawienia fa                                                 | ktury.                                                                                                   |                                                                                   |                                                                          |                                                                |                                                                                          |  |  |
| Numer Rachunku Bankowego:                                                                                                    |                                                                |                                                                                                    |                                                                                   |                                                                          |                                                                |                                                                                          |  |  |
| 11 2222 3333                                                                                                    |                                                                |                                                                                                    |                                                                                   |                                                                          |                                                                |                                                                                          |  |  |
| Osoba Sporządzająca:                                                                                                    |                                                                |                                                                                                    | Osoba Autoryzują                                                                  | ca:                                                                      |                                                                |                                                                                          |  |  |
| Glowny Admin<br>zakupy3010@gmail.com                                                                                                    |                                                                |                                                                                                    |                                                                                   |                                                                          |                                                                |                                                                                          |  |  |
| Oferta                                                                                                    |                                                                |                                                                                                    |                                                                                   |                                                                          |                                                                |                                                                                          |  |  |
| Opis                                                                                                    |                                                                |                                                                                                    |                                                                                   |                                                                          |                                                                |                                                                                          |  |  |
| Oferta Badań                                                                                                    |                                                                |                                                                                                    |                                                                                   |                                                                          |                                                                |                                                                                          |  |  |
|                                                                                                    | Grup                                                           | a Oferto                                                                                                 | wa                                                                                |                                                                          |                                                                |                                                                                          |  |  |
| Opis:                                                                                                    |                                                                |                                                                                                    |                                                                                   |                                                                          |                                                                |                                                                                          |  |  |
| Grupa Ofertowa 1 - opis                                                                                                    |                                                                |                                                                                                    |                                                                                   |                                                                          |                                                                |                                                                                          |  |  |
| Produkt Cena Netto Liczba Suma Netto                                                                                                    |                                                                |                                                                                                    |                                                                                   |                                                                          |                                                                |                                                                                          |  |  |
|                                                                                                    |                                                                |                                                                                                    |                                                                                   | -                                                                        |                                                                |                                                                                          |  |  |
| Badania                                                                                                    | Kosz                                                           | ty Badawcz                                                                                               | 0                                                                                 |                                                                          |                                                                |                                                                                          |  |  |
| Badania<br>Gleba bez akredytacii                                                                                                    | Kosa                                                           | ty Badawcz                                                                                               | •                                                                                 | 3                                                                        | 234.0                                                          | 0.71                                                                                     |  |  |
| Badania<br>Gleba bez akredytacji<br>Badania > Gleba                                                                                                    | Kosz                                                           | ty Badawcz<br>78,0                                                                                       | •<br>•<br>00 zł                                                                   | 3                                                                        | 234,0                                                          | 0 zł                                                                                     |  |  |
| Badania<br>Gleba bez akredytacji<br>Badania > Gleba<br>Próbki Gleba <sup>A</sup>                                                                                         | Kosz                                                           | ty Badawcz<br>78,0<br>45,0                                                                               | 00 zł                                                                             | 3                                                                        | 234,0                                                          | 0 zł<br>0 zł                                                                             |  |  |
| Badania<br>Gleba bez akredytacji<br>Badania > Gleba<br>Próbki Gleba <sup>A</sup><br><b>Dziedzina:</b> Badania > Powietrze                                                | Kosa                                                           | ty Badawcz<br>78,0<br>45,0<br>34,0                                                                       | 00 zł<br>00 zł<br>00 zł                                                           | 3<br>5<br>12                                                             | 234,0<br>225,0<br>408,0                                        | 0 zł<br>0 zł<br>0 zł                                                                     |  |  |
| Badania<br>Gleba bez akredytacji<br>Badania > Gleba<br>Próbki Gleba <sup>A</sup><br><b>Dziedzina:</b> Badania > Powietrze                                                | Kosa<br>Suma Netto                                             | ty Badawcz<br>78,0<br>45,0<br>34,0<br>Kosztów                                                            | 00 zł<br>00 zł<br>00 zł<br>90 zł                                                  | 3<br>5<br>12<br>n dia Grupy                                              | 234,0<br>225,0<br>408,0<br>Ofertowej                           | 0 zł<br>0 zł<br>0 zł<br>1 867,00 zł                                                      |  |  |
| Badania<br>Gleba bez akredytacji<br>Badania > Gleba<br>Próbki Gleba <sup>A</sup><br><b>Dziedzina:</b> Badania > Powietrze                                                | Kosa<br>Suma Netto<br>Opust                                    | ty Badawcz<br>78,0<br>45,0<br>34,0<br>Kosztów<br>Kosztów                                                 | e<br>00 zł<br>00 zł<br>00 zł<br>9 Badawczych<br>9 Badawczych                      | 3<br>5<br>12<br>n dia Grupy<br>n dia Grupy                               | 234,0<br>225,0<br>408,0<br>Ofertowej<br>Ofertowej              | 0 zł<br>0 zł<br>0 zł<br>2 867,00 zł<br>2 %                                               |  |  |
| Badania<br>Gleba bez akredytacji<br>Badania > Gleba<br>Próbki Gleba <sup>A</sup><br><b>Dziedzina:</b> Badania > Powietrze                                                | Kosz<br>Suma Netto<br>Opust<br>Opust                           | ty Badawcz<br>78,0<br>45,0<br>34,0<br>Kosztów<br>Kosztów                                                 | e<br>00 zł<br>00 zł<br>Badawczych<br>Badawczych                                   | 3<br>5<br>12<br>n dia Grupy<br>n dia Grupy<br>n dia Grupy                | 234,0<br>225,0<br>408,0<br>Ofertowej<br>Ofertowej              | 0 zł<br>0 zł<br>2 zł<br>867,00 zł<br>2 %<br>3,00 zł                                      |  |  |
| Badania<br>Gleba bez akredytacji<br>Badania > Gleba<br>Próbki Gleba <sup>A</sup><br><b>Dziedzina:</b> Badania > Powietrze<br>Suma Net                                    | Kosz<br>Suma Netto<br>Opust<br>Opust<br>to po Opuście          | ty Badawcz<br>78,0<br>45,0<br>34,0<br>Kosztów<br>Kosztów<br>Kosztów                                      | 00 zł<br>00 zł<br>00 zł<br>Badawczych<br>Badawczych<br>Badawczych<br>Badawczych   | 3<br>5<br>12<br>n dia Grupy<br>n dia Grupy<br>n dia Grupy<br>n dia Grupy | 234,0<br>225,0<br>408,0<br>Ofertowej<br>Ofertowej<br>Ofertowej | 0 zł<br>0 zł<br>2 zł<br>2 867,00 zł<br>2 %<br>2 %<br>2 3,00 zł<br>3,00 zł<br>2 846,66 zł |  |  |
| Badania<br>Gleba bez akredytacji<br>Badania > Gleba<br>Próbki Gleba <sup>A</sup><br><b>Dziedzina:</b> Badania > Powietrze<br>Suma Net                                    | Kosz<br>Suma Netto<br>Opust<br>Opust<br>to po Opuście<br>Koszł | ty Badawcz<br>78,0<br>45,0<br>34,0<br>Kosztów<br>Kosztów<br>Kosztów<br>Kosztów                           | e<br>00 zł<br>00 zł<br>Badawczych<br>Badawczych<br>Badawczych<br>ne               | 3<br>5<br>12<br>n dia Grupy<br>n dia Grupy<br>n dia Grupy<br>n dia Grupy | 234,0<br>225,0<br>408,0<br>Ofertowej<br>Ofertowej<br>Ofertowej | 0 zł<br>0 zł<br>2 867,00 zł<br>2 %<br>3,00 zł<br>8 866,66 zł                             |  |  |
| Badania<br>Gleba bez akredytacji<br>Badania > Gleba<br>Próbki Gleba <sup>A</sup><br><b>Dziedzina:</b> Badania > Powietrze<br>Suma Net<br>Logistyka                       | Kosz<br>Suma Netto<br>Opust<br>to po Opuści<br>Koszt           | ty Badawcz<br>78,0<br>45,0<br>34,0<br>Kosztów<br>Kosztów<br>Kosztów<br>Kosztów<br>Kosztów                | e<br>00 zł<br>00 zł<br>Badawczych<br>Badawczych<br>Badawczych<br>Badawczych       | 3<br>5<br>12<br>a dia Grupy<br>a dia Grupy<br>a dia Grupy                | 234,0<br>225,0<br>408,0<br>Ofertowej<br>Ofertowej              | 0 zł<br>0 zł<br>2 867,00 zł<br>2 %<br>3,00 zł<br>846,66 zł                               |  |  |
| Badania<br>Gleba bez akredytacji<br>Badania > Gleba<br>Próbki Gleba <sup>A</sup><br><b>Dziedzina:</b> Badania > Powietrze<br>Suma Net<br>Logistyka<br>Stawka za kilometr | Kosz<br>Suma Netto<br>Opust<br>to po Opuści<br>Koszt<br>7,00   | ty Badawcz<br>78,0<br>45,0<br>34,0<br>Kosztów<br>Kosztów<br>Kosztów<br>Kosztów<br>Kosztów<br>y Logistycz | e<br>00 zł<br>00 zł<br>Badawczych<br>Badawczych<br>Badawczych<br>Badawczych<br>ne | 3<br>5<br>12<br>a dia Grupy<br>a dia Grupy<br>a dia Grupy<br>10          | 234,0<br>225,0<br>408,0<br>Ofertowej<br>Ofertowej<br>70,00 zł  | 0 zł<br>0 zł<br>2 867,00 zł<br>2 %<br>3,00 zł<br>2 846,66 zł                             |  |  |

Wygenerowano w Office NG wersja 1.1.4

# Oferta Opracowana – kolejny krok

- Pracownik po przygotowaniu Oferty zmienia jej status na Opracowana za pomocą ikony: D
  - Oferta zmienia status na **Opracowana**
  - Zapytanie nadal jest w statusie **Opracowywane**
  - Edycja Oferty nie jest już możliwa
- Ten sam Pracownik lub inna osoba posiadająca odpowiednie uprawnienia może wykonać 2 akcje:
  - Zaakceptować Ofertę
  - Cofnąć status do poprzedniego stanu: W Opracowaniu, aby np. poprawić pomyłki

#### Oferta Zaakceptowana – objaśnienie

- Akceptacja Oferty generuje dokument PDF, który zawiera szczegóły Oferty do celów kontrolnych. Takiego dokumentu nie można usunąć.
- Po zaakceptowaniu Oferty możemy ją odrzucić, jeśli Klient zmienił zdanie i chce wprowadzić modyfikacje.
- Oferta może zostać odrzucona do momentu wygenerowania Pisma Wychodzącego.
- Pismo Wychodzące oznacza, że Oferta oficjalnie została przesłana do Klienta i w takiej formie będzie realizowana.

Przypisane Dokumenty

| Nazwa Pliku                                    | Utworzony           | Akcje |
|------------------------------------------------|---------------------|-------|
| oferta 16 24 1 p-kat<br>cezary grzegorczyk.pdf | 26 sierpnia<br>2024 | ß     |

# Oferta Odrzucona – objaśnienie

- Odrzucenie Oferty zmienia jej status ponownie na W Opracowaniu
- Zapytanie przechodzi do statusu Opracowywane
- Tworzona jest nowa wersja Oferty i wszystkie Produkty są kopiowane do nowej wersji, aby móc nanieść poprawki zgłoszone przez Klienta.
- Po zakończeniu prac nad Ofertą przekazujemy ją do ponownej akceptacji Klientowi

# Pismo Wychodzące dla Oferty

- Pismo Wychodzące tworzymy za pomocą odpowiedniej ikony przy Zapytaniu
- Wszystkie pola uzupełnione są automatycznie.
- Pismo musi zostać zaakceptowane, aby móc przejść do kolejnego kroku procesowania
- Pismo Wychodzące typu Oferta może zostać automatycznie przesłane na podany adres email osoby kontaktowej, jeżeli Typ Przesyłki jest email.

# Akceptacja Oferty – kolejne Kroki

- Na podstawie zaakceptowanej Oferty tworzymy Zlecenie w systemie.
  - Szczegółowy opis zostanie przedstawiony w osobnej prezentacji
- Pracownik może również utworzyć Kosztorys do Zapytania
  - Wszystkie Produkty z Oferty kopiowane są do Kosztorysu, który następnie jest podstawą do wystawienia Przychodu
  - Praca z Kosztorysem odbywa się w identyczny sposób jak z Ofertą
- Zaakceptowany Kosztorys pozwala przypisać Przychód, który jest kopią faktury wystawioną naszemu Klientowi.
  - Informacje o Kosztorysach i Przychodach pojawią się w kolejnej prezentacji

#### Wymagania techniczne

- Wirtualny hosting
- Serwer Apache
- PHP 8.1 oraz serwer mySQL
- Dostęp do konsoli SSH i GIT
- Możliwość zainstalowania narzędzia composer

#### Kontakt

- Email: <u>biuro@p-kat.com</u>
- Telefon: 513-012-738